## **OPCOM Post Trade Intraday**

# Instructiuni pentru accesul la sistemul post-tranzactionare M7 Trading pentru Piata Intrazilnica

Data: 08.11.2019

Versiune: v1.3

### Introducere

Descarcarea fisierelor rezultate in urma tranzactiilor (note de decontare, notificari etc.) efectuate pe platforma M7 Trading se face de pe serverul dedicat, a carui adresa este: <u>https://m7pt.opcom.ro</u>

Accesul se face pe baza de certificat si parola.

### Capitolul 1 – Instalarea certificatului

Certificatul de conectare la sistemul post-tranzactionare si parola de instalare a acestuia vor fi transmise de catre OPCOM in emailuri separate.

Certificatul trebuie dezarhivat pentru instalare. Fisierul extras din arhiva va fi de forma urmatoare:

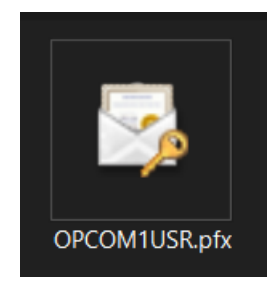

Se da dublu-click pe certificat si se urmeaza instructiunile urmatoare:

#### Click pe butonul Next

| Welcome to the Certificate Import Wizard                                                                                                    |
|----------------------------------------------------------------------------------------------------|
| This wizard helps you copy certificates, certificate trust lists, and certificate revocation<br>lists from your disk to a certificate store.                                                                                                    |
| A certificate, which is issued by a certification authority, is a confirmation of your identit<br>and contains information used to protect data or to establish secure network<br>connections. A certificate store is the system area where certificates are kept. |
| Store Location                                                                                                    |
| Current User                                                                                                    |
| O Local Machine                                                                                                    |
| To continue, dick Next.                                                                                                    |
|                                                                                                    |

### Click pe butonul **Next**

|                                                                                          | >  |
|------------------------------------------------------------------------------------------|----|
| – 😺 Certificate Import Wizard                                                            |    |
| File to Import                                                                           |    |
| Specify the file you want to import.                                                     |    |
| File name:<br>\OPCOM1USR.pfx Browse                                                      |    |
| Note: More than one certificate can be stored in a single file in the following formats: |    |
| Personal Information Exchange- PKCS #12 (.PFX,.P12)                                      |    |
| Microsoft Serialized Certificate Store (.SST)                                            |    |
|                                                                                          |    |
|                                                                                          |    |
|                                                                                          |    |
|                                                                                          |    |
|                                                                                          |    |
| Next Cano                                                                                | el |

Introduceti parola si dati click pe butonul Next

|   | Private key protection                                                                                                    |
|---|----------------------------------------------------------------------------------------------------|
| _ | To maintain security, the private key was protected with a password.                                                                       |
|   | Type the password for the private key.                                                                                                    |
|   | Password:                                                                                                    |
|   | ••••••                                                                                                    |
|   | Display Password                                                                                                    |
|   | Import options:                                                                                                    |
|   | Enable strong private key protection. You will be prompted every time the private key is used by an application if you enable this option. |
|   | Mark this key as exportable. This will allow you to back up or transport your keys at a later time.                                        |
|   | Protect private key using virtualized-based security(Non-exportable)                                                                       |
|   | Include all extended properties.                                                                                                    |

### Click pe butonul **Next**

| Certificate store                  | s are system areas where certi     | ficates are kept.      |                  |
|------------------------------------|------------------------------------|------------------------|------------------|
| Windows can au<br>the certificate. | tomatically select a certificate s | tore, or you can speci | fy a location fo |
| Automatic                          | ally select the certificate store  | based on the type of   | certificate      |
| O Place all o                      | ertificates in the following store |                        |                  |
| Certificat                         | e store:                           |                        |                  |
|                                    |                                    |                        | Browse           |
|                                    |                                    |                        |                  |
|                                    |                                    |                        |                  |
|                                    |                                    |                        |                  |
|                                    |                                    |                        |                  |
|                                    |                                    |                        |                  |
|                                    |                                    |                        |                  |

### Click pe butonul **Finish**

| ← . | 🚰 Certificate Import Wizard                                |          |   |
|-----|------------------------------------------------------------|----------|---|
|     | Completing the Certificate Import Wiza                     | rd       |   |
|     | The certificate will be imported after you click Finish.   |          |   |
|     | You have specified the following settings:                 |          |   |
|     | Certificate Store Selected Automatically determined by the | wizard   |   |
|     | Content PFX<br>File Name                                   |          |   |
|     |                                                            |          |   |
|     |                                                            |          |   |
|     |                                                            |          |   |
|     | ٢                                                          |          | > |
|     |                                                            |          |   |
|     |                                                            |          |   |
|     |                                                            |          |   |
|     |                                                            |          |   |
|     |                                                            | Circle C |   |

 $\times$ 

#### Click pe butonul Yes

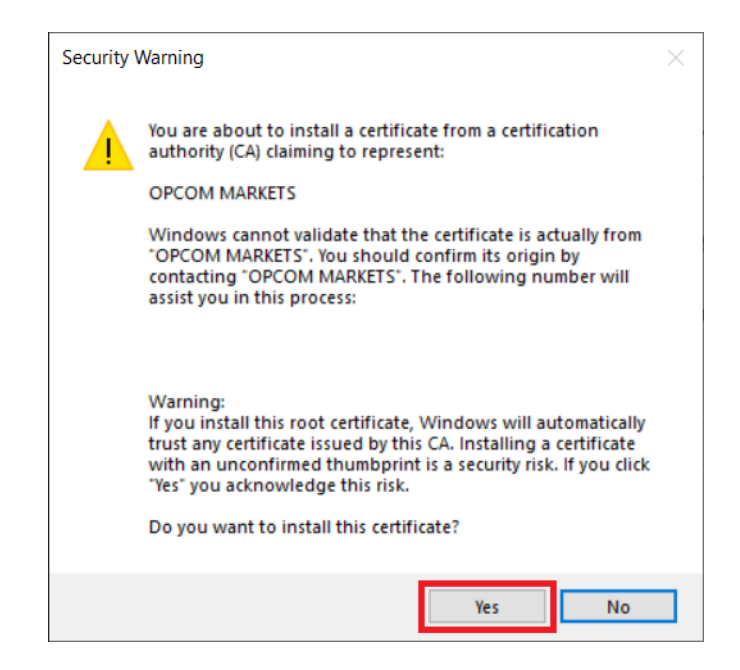

### Capitolul 2 - Conectarea la server

Pentru conectarea la server trebuie sa va asigurati ca sistemele dvs. de securitate informatica permit accesul catre serverul m7pt.opcom.ro pe portul 443.

Daca accesul este permis, deschideti un browser web si accesati adresa https://m7pt.opcom.ro

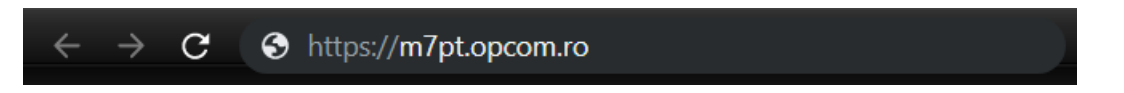

In momentul accesarii vi se va solicita sa alegeti certificatul de autentificare.

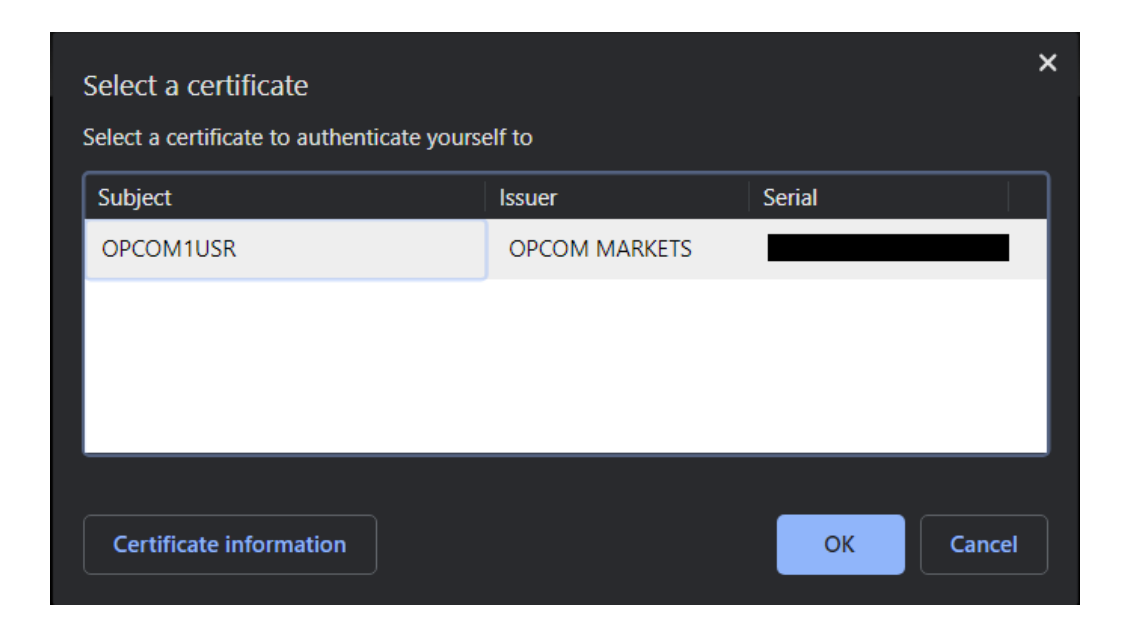

Apoi vi se va afisa pagina de logare unde trebuie sa introduceti parola. Se vor utiliza aceleasi credentiale comunicate de catre OPCOM pentru conectarea la platforma M7 Trading.

| OPCOM POST TRADE INTRADAY  | ₩ |
|----------------------------|---|
| OPCOM1USR                  |   |
| Parola                     |   |
| LOGIN                      |   |
| Salvati detaliile de login |   |
| SCHIMBA PAROLA >           |   |

Daca se doreste salvarea parolei pentru o conectare mai rapida pe viitor puteti bifa casuta **Salvati** detaliile de login.

#### **IMPORTANT!**

Dupa prima conectare va recomandam sa schimbati parola.

Schimbarea parolei in sistemul post tranzactionare nu modifica si parola din platforma M7!

Similar, modificarea parolei in platforma M7 nu modifica parola de acces in sistemul post tranzactionare!

### Capitolul 3 – Schimbarea parolei

Schimbarea parolei se face din pagina de logare. Pentru aceasta se da click pe butonul SCHIMBA PAROLA.

| OP | COM1USR                    |     |
|----|----------------------------|-----|
| Pa | arola                      |     |
|    | LOGIN                      |     |
|    | Salvati detaliile de login | - 2 |

In pagina care se deschide se va complete primul camp cu parola actuala, iar urmatoarele campuri cu noua parola dorita. Pentru siguranta se recomanda retastarea parolei si nu utilizarea metodei Copy/Paste.

Dupa completarea datelor, pentru acceptarea schimbarii parolei se da click pe butonul SCHIMBA PAROLA.

| F F         | ORMULAR SCHIMBARE PAROLA                                                           |
|-------------|------------------------------------------------------------------------------------|
| OPCON       | /1USR                                                                              |
| Parola      | •••••                                                                              |
| Parola noua |                                                                                    |
| Reintroduce | i parola noua                                                                      |
| s           | CHIMBA PAROLA + STERGE TOT                                                         |
| In          | troduceti numele de utilizator si parola actuala.<br>Apoi introduceti noua parola. |
|             | < INAPOI LA NAVIGARE                                                               |

Pentru renuntare si intoarcere la fereastra de logare, se da click pe INAPOI LA NAVIGARE.

Schimbarea parolei in sistemul post tranzactionare nu modifica si parola din platforma M7!

### Capitolul 4 - Descarcarea fisierelor

Dupa logarea cu succes, aveti acces la folderul companiei. Acesta contine fisierele rezultate in urma tranzactiilor (note de decontare, notificari fizice pentru PRE) efectuate pe platforma M7 Trading.

#### ATENTIE!

Fisierele vor fi stocate pentru o perioada de trei luni dupa care vor fi sterse.

Notificarile fizice (doar pentru PRE-uri) se vor gasi chiar in folderul accesat.

Notele de decontare se vor gasi in sub-folderul NOTE\_DECONTARE.

Descarcarea unui fisier se face prin click pe fisier, iar pentru descarcarea mai multor fisiere simultan se selecteaza fisierele dorite prin bifarea casutelor din stanga si apoi se apasa butonul **Download**.

#### ATENTIE!

Pentru toate valorile numerice din fisiere separatorul zecimal este "." si nu este folosit separator de mii.

| Refresh Download Logout |                                                            |      |          |       |  |  |
|-------------------------|------------------------------------------------------------|------|----------|-------|--|--|
| /                       |                                                            |      |          | ~     |  |  |
|                         | Name                                                       | Size | Date     | Time  |  |  |
|                         | NOTE_DECONTARE                                             |      | 23/10/19 | 11:55 |  |  |
|                         | HourlyPhysicalDeliveryPositions_PARTICIPANT_11-10-2019.xml | 1KB  | 14/10/19 | 13:57 |  |  |
|                         | HourlyPhysicalDeliveryPositions_PARTICIPANT_11-10-2019.csv | 1KB  | 14/10/19 | 13:57 |  |  |

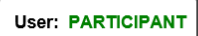

Inchiderea aplicatiei se va face prin apasarea butonului **Logout**.